# タイムズペイ 注意事項

## <u>アプリにログイン</u>

7日間決済がないと、自動でログアウト(p6) パスワード有効期限 90日(p7) パスワードの定期更新が必須→毎月1日 例) Joy!202402

#### カードリーダー端末

定期的にアップデートが必要(p8)→パスワード変更日(毎月1日)

クレジット決済時

(p9~p11)

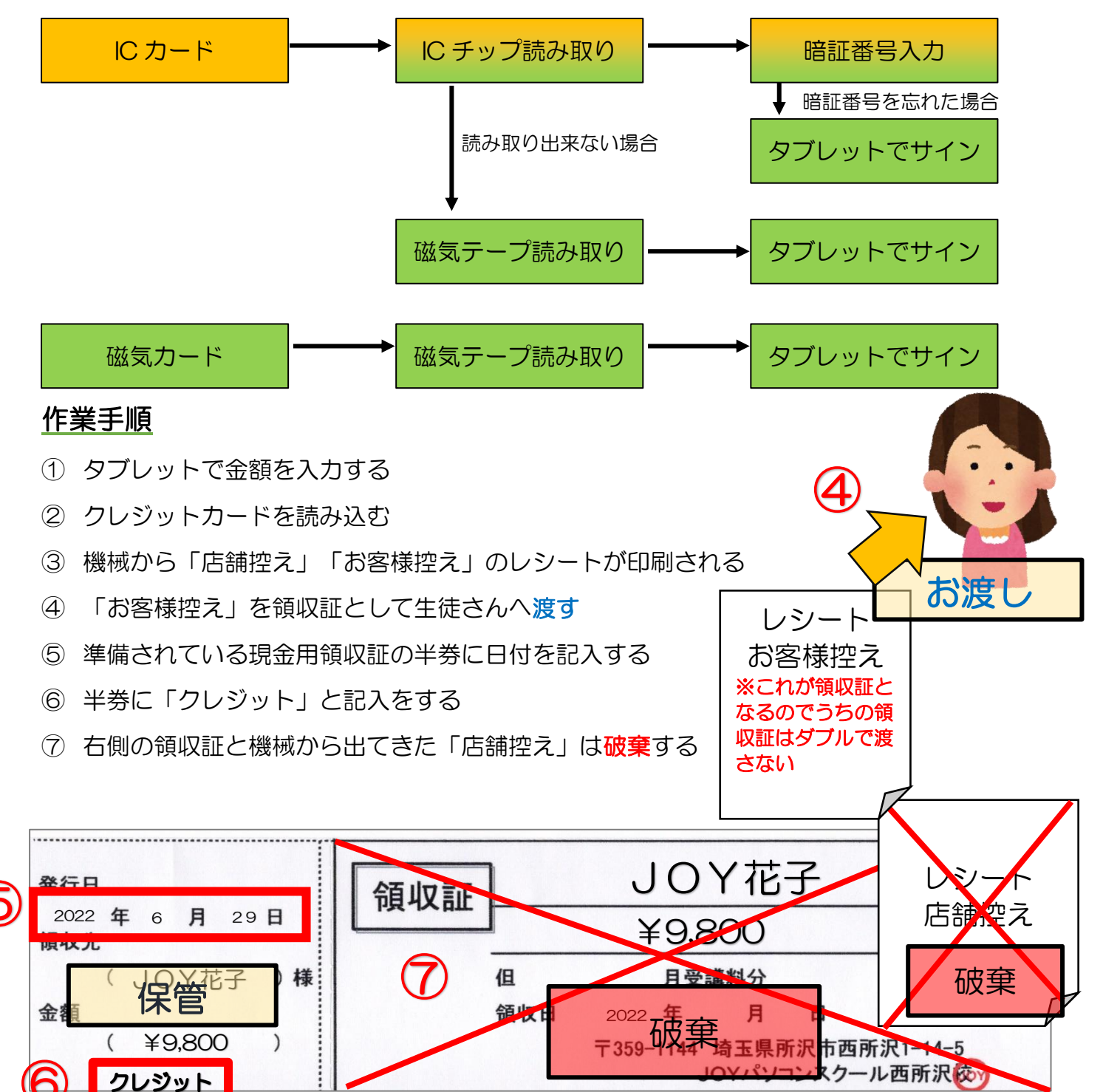

- ⑧ 現金チェック表に記入をする
- ⑨ 出納帳に入力する

# 使用可能科目

クレジットカードが利用できる科目は全てとなります。

※あまりにも印刷代等の10円、100円単位が多くなってきた場合は手数料がかかる関係で変更するかもしれません。

## トラブル事例

レシートが途中で止まってしまった
原因:充電不足(赤ランプ)、レシートがない

充電がない場合は、コンセントに繋げてもレシートが出るようになるまでの充電量には 20~30 分かかる。

その間、別の方に使用しない場合はタブレット画面はそのまま、他の方に使う場合は「トップへ戻る」 →「取引検索」→「検索期間」を「指定する」で「本日の日付になっていることを確認」→「検索する」 →検索結果に出てきた対象者をタップ→「レシート印刷」